## Desvio de chamadas no TVIP 1000/2000 HF.

Santa Rita do Sapucaí, 19 de Junho de 2019.

Siga o passo a passo abaixo e programe o seu *TVIP* para realizar desvio de chamadas para o aplicativo *Video IP Mobile*.

**1**° – Inicialmente baixe o aplicativo *Vídeo IP Mobile*.

APK Android - Link: Video IP Mobile 1.05

(Para download do APK utilize o Usuário: *ftp.suporteintelbras* e Senha: *intelbras*).

IOS - Disponível na Apple Store: Video IP Mobile

**2°** – Para o smartphone *Android*, , após instalar o *Vídeo IP Mobile* abra o aplicativo e clique em *configurações*:

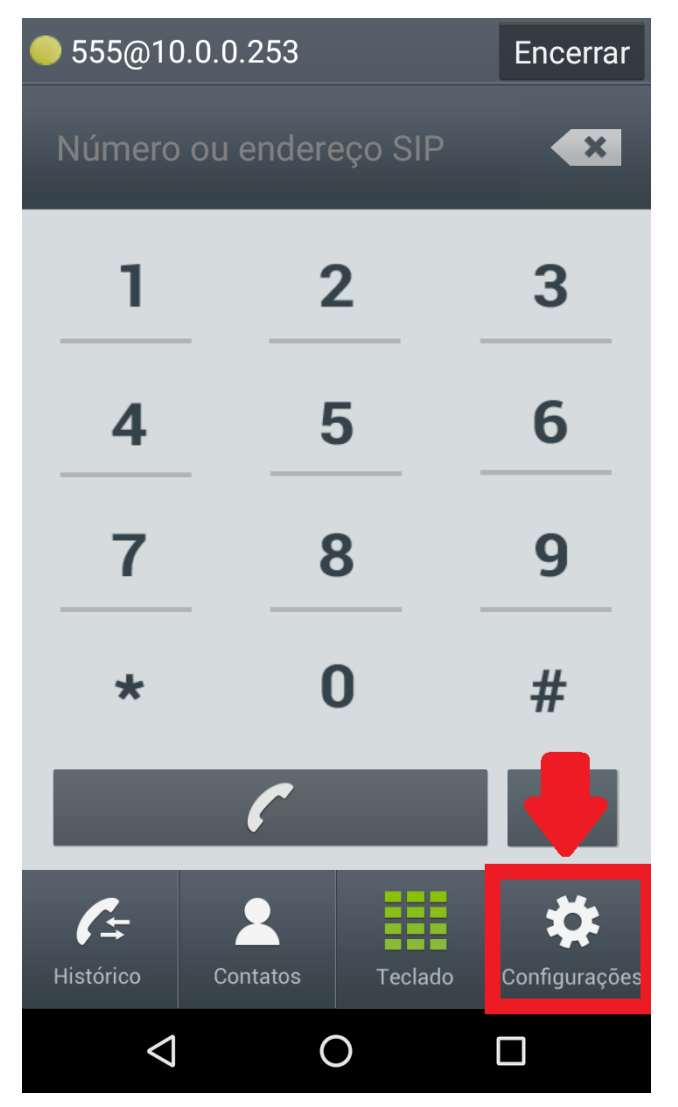

### **3°** - Selecione **Contas SIP**:

| Configurações                      |  |  |  |
|------------------------------------|--|--|--|
| Contas SIP                         |  |  |  |
| 555@10.0.252                       |  |  |  |
| Preferências                       |  |  |  |
| Configurações de Chamada           |  |  |  |
| Configurações de Áudio             |  |  |  |
| Configurações do Sistema           |  |  |  |
| Configurações Avançadas            |  |  |  |
| Sobre                              |  |  |  |
|                                    |  |  |  |
| CartonContatosTecladoConfigurações |  |  |  |
|                                    |  |  |  |

**4°** - Preencha o campo **Conta SIP** conforme orientações a seguir:

**Usuário** = Deverá ser preenchido com o número da unidade interna no **PVIP/CVIP** criada para o aplicativo.

Senha = Coloque a mesma senha da unidade interna, padrão de fábrica é *intelbras*.
 Servidor Primário = Deverá conter o endereço IP do servidor *PVIP/CVIP*.

**Servidor Secundário** = É possível configurar uma conta **DDNS** no produto e preencher este campo com ela para receber ligações externamente via internet, para isso veja o manual do **PVIP/CVIP.** 

**OBS.:** Para uso do **DDNS** o **PVIP/CVIP** deve estar conectado a Internet.

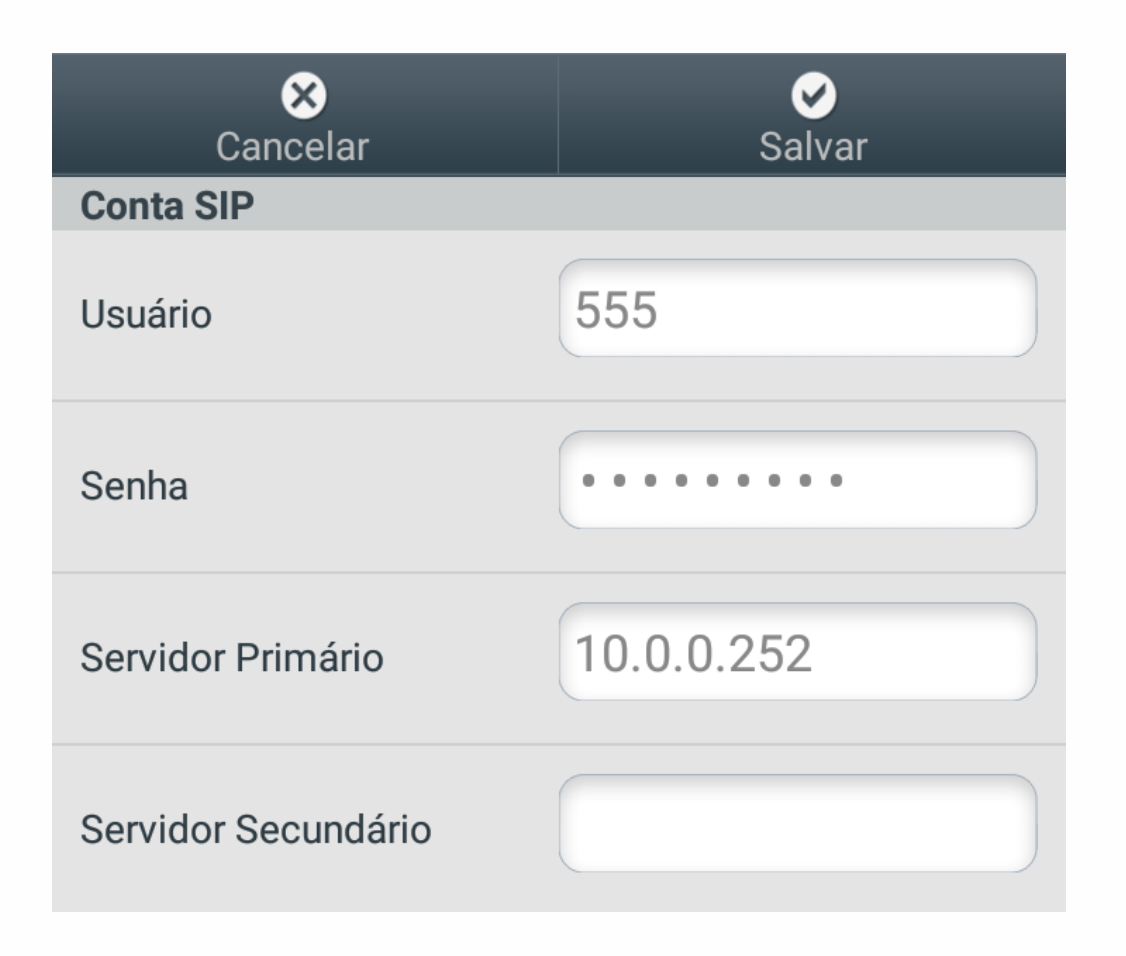

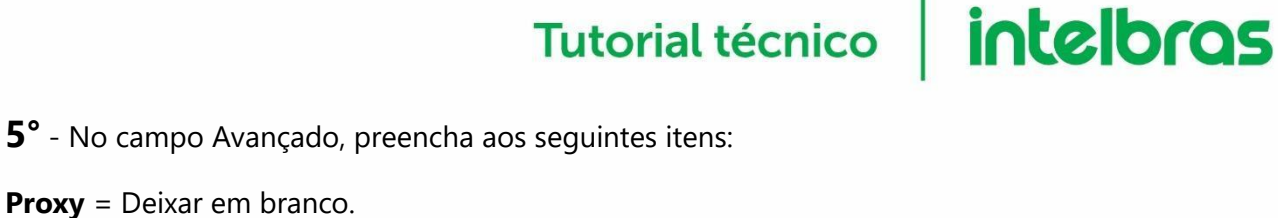

0-

**Proxy** = Deixar em branco. Intervalo de Tempo de Registro = Manter padrão de fábrica que é 15. Tempo Limite Para Expirar = Manter padrão de fábrica que é 90. Habilitar = Selecionado. **Proxy de Saída** = Não Selecionado.

Número da portaria = Número que será salvo no atalho , padrão de fábrica é **94**.

Número da fechadura = Código de abertura de fechadura salvo no atalho padrão de fábrica é 123#.

| Avançado                 |        |      |  |
|--------------------------|--------|------|--|
| Proxy                    |        |      |  |
| Intervalo de Tempo de Re | gistro | 15   |  |
| Tempo Limite Para Expira | r      | 90   |  |
| Habilitar                |        |      |  |
| Proxy de Saída           |        |      |  |
| Número da portaria       |        | 94   |  |
| Número da fechadura      |        | 123# |  |

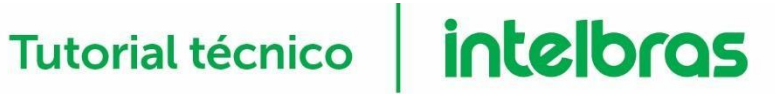

6° - No smartphone *IOS,* após instalar o *Vídeo IP Mobile,* abra o aplicativo e clique em configurações ( 🍄 ):

| ••••••••••••••••••••••••••••••••••••• | 17:03<br>.253 | <b>7</b> Ö 🔲     |
|---------------------------------------|---------------|------------------|
| Número ou en                          | dereço SIP    | ×                |
| 1                                     | 2             | 3                |
| 4                                     | 5             | 6                |
| 7                                     | 8             | 9                |
| *                                     | 0             | #                |
|                                       | •             |                  |
| Histórico Con                         | tatos Teclac  | to Configurações |

### **7°** - Selecione **Contas SIP**:

| •••• VIVO 🗢 | 17        | :03     | <b>7</b> Ö 🔲  |
|-------------|-----------|---------|---------------|
|             | Config    | urações |               |
| Conta SIF   | )         |         |               |
| Conta SIP   | k.        |         | >             |
| Avançado    | )         |         |               |
| Configura   | ção de C  | hamada  | >             |
| Configura   | ções de a | áudio   | >             |
| Configura   | ções do   | Sistema | >             |
| Configura   | ções Ava  | inçadas | >             |
| Sobre       |           |         | >             |
|             |           |         |               |
|             |           |         |               |
|             |           |         |               |
| <i>C</i> =  | 2         |         |               |
| Histórico   | Contatos  | Teclado | Configurações |

8° - Preencha o campo *SIP Setting* conforme orientações a seguir:

**Usuário** = Deverá ser preenchido com o número da unidade interna no **PVIP/CVIP** criada para o aplicativo.

Senha = Coloque a mesma senha da unidade interna, padrão de fábrica é *intelbras*.
Servidor Primário = Deverá conter o endereço IP do servidor *PVIP/CVIP*.

**Servidor Secundário** = É possível configurar uma conta **DDNS** no produto e preencher este campo com ela para receber ligações externamente via internet, para isso veja o manual do **PVIP/CVIP.** 

**OBS.:** Para uso do **DDNS** o **PVIP/CVIP** deve estar conectado a Internet.

| Cancelar      | Proxy   | Salvar     |
|---------------|---------|------------|
| sip setting   |         |            |
| Usuário       |         | 555        |
| Senha         |         | •••••      |
| Servidor Prim | iário   | 10.0.0.253 |
| Servidor Secu | undário |            |

0

**9°** - No campo Avançado, preencha aos seguintes itens:

**Proxy** = Deixe em branco. Tempo Limite Para Expirar = 90. Tempo Intervalo de Registro = 90. Proxy de Saída = Não habilitado.

Ň padrão de fábrica é Número da portaria = Número que será salvo no atalho **94**.

Número da fechadura = Código de abertura de fechadura salvo no atalho padrão de fábrica é 123#.

| Avançado                          |         |                       |
|-----------------------------------|---------|-----------------------|
| Proxy                             |         |                       |
| Tempo Limite<br>para Expirar      |         | 90                    |
| Intervalo de<br>Tempo de Registro |         | 90                    |
| Proxy de Saída                    |         | $\bigcirc$            |
| Número de<br>Portaria             |         | 8004                  |
| Número da<br>Fechadura            |         | ••••                  |
| Histórico Contatos                | Teclado | Configurac <u>ões</u> |

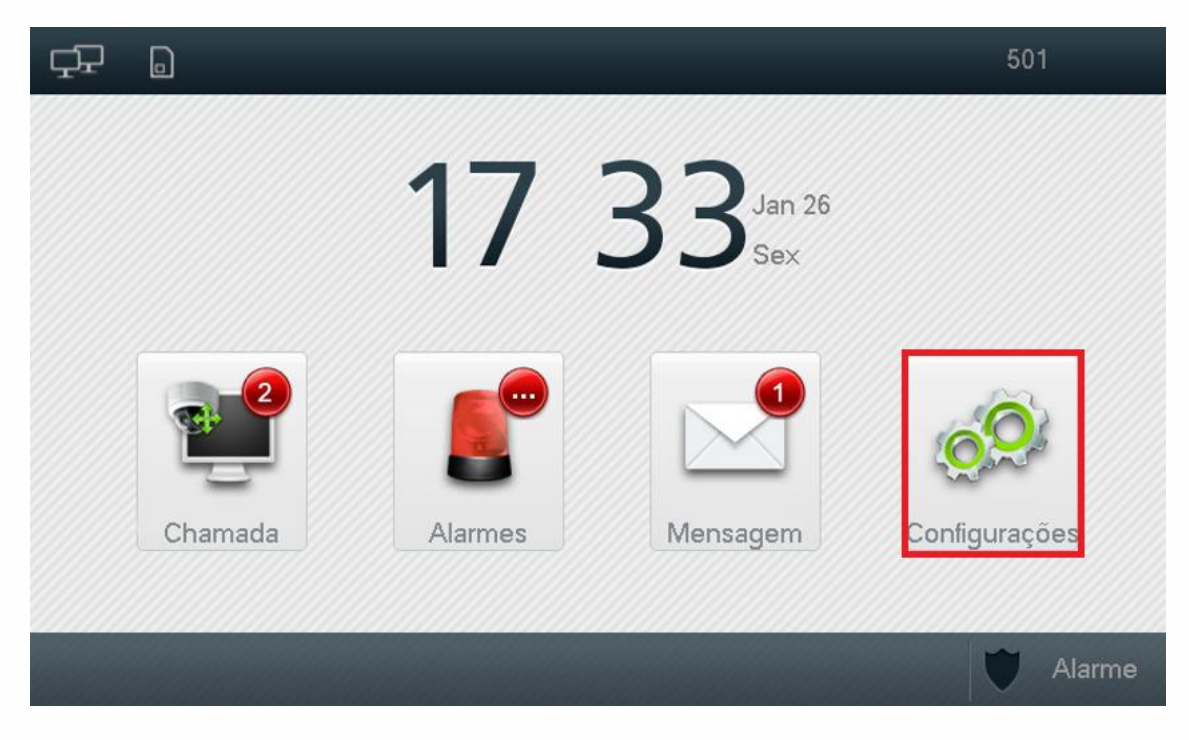

10° - Programe os desvios no TVIP 1000/2000 HF, selecione Configurações:

11° - Selecione Desvios:

| <del>41</del> 0 | Configurações   |                 | A              |
|-----------------|-----------------|-----------------|----------------|
|                 |                 |                 |                |
| 🔂 Senhas        | 🖵 Display       | <b>☆</b> Toque  | 🗶 Config. Rede |
| Tempos          | Não<br>Perturbe | D SD Card       | Ajuda          |
| 🗭 Desvios       | 🗑 Limpar        | () Padrão       |                |
| 🖁 Bip de Tecla  | s Ooff 💿 Au     | uto Captura 🛛 💿 |                |

**12°** - Preencha os seguintes campos conforme a necessidade de seu cenário:

**Desvio sempre:** Essa opção desviará todas as chamadas recebidas para o número programado;

**Desvio se ocupado:** Essa opção desviará as chamadas recebidas para o número programado quando o *TVIP* está em uma ligação;

**Desvio se não atende:** Essa opção desviará as chamadas para o número programado se a chamada não for atendida após o tempo de toque programado na opção *TEMPOS*, por exemplo quando o usuário não está em casa, o *TVIP 1000/2000HF* toca por determinadas vezes e não é atendido, após isso desviará para o aplicativo.

| ç∓ ₀       | Configurações                 | 、 ♠             |
|------------|-------------------------------|-----------------|
|            | Transferência de Chamadas 🛛 🗙 |                 |
|            |                               | onfigurações <  |
| f s        | er Oesvio sempre              | onfig. Rede     |
|            | Desvio se ocupado             | iuda            |
| <b>C</b> T | er                            | The first first |
|            | Desvio se não atende          |                 |
|            | ODFF                          |                 |
| GA D       | et<br>                        |                 |
|            |                               |                 |
| 🔥 Bij      | OK Cancelar                   | J               |
|            |                               |                 |